## **Excel Basics**

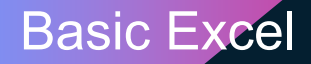

### **CA Vinit Shah**

FCA | DISA | FAFD

In Practice since 2012

Areas of Expertise: System Development, Internal Control Design, Tally Customization, Excel, CAAT

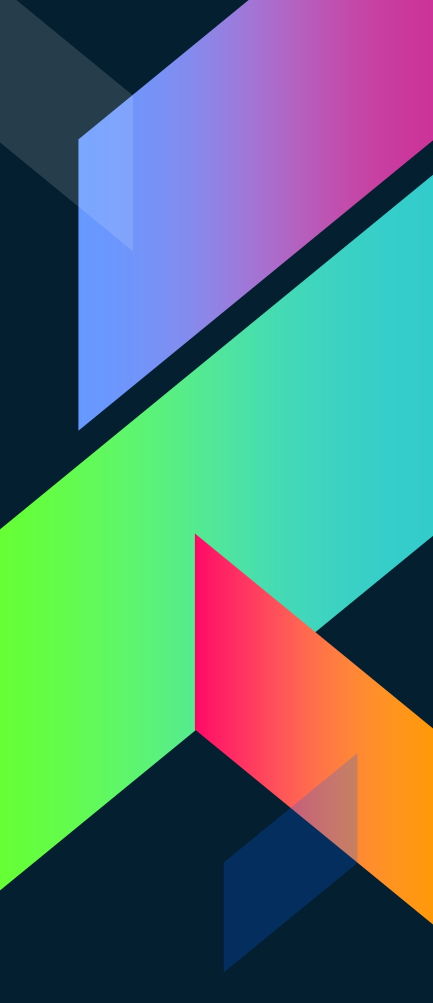

**Basic Excel** 

### **Session Timing – 60 Minutes Approx**

### Self Study + Tutorials

## We will use **Raw Data** to work and understand Basic Excel Shortcuts, Formulas & Commands.

\*Few Commands can not be included in this WORKFLOW, Hence We will try to cover it separately if time permits.

**Basic Excel** 

## Key Learning Objectives

**Basic Excel** 

#### **Clean Formatting**

#### Easy to Understand

Dynamic

Accurate

Less time to change

#### Help in Decision Making

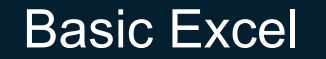

# Information is the Key, Not the Data

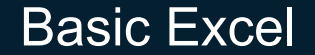

### Use the Keyboard over mouse to:

Move around easily Remember Shortcuts

Many professional training programs wants to unplug mouse

Slower in short run; much faster in long run

**Basic Excel** 

Save Time

### Let's Start – Excel to Grow

Open -> RB\_Blank.xlsx

**Basic Excel** 

## **Excel Settings**

Go to – File -> Options

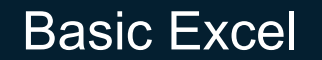

#### **General Settings**

- Default Fonts
- Font Size
- Number of Sheets
- Author Name
- Theme

#### Formula Settings

- Calculation Setting
- Formula Autocomplete
- Error Checking Tick marks

#### Save

• Auto Save – 5 Minute

#### Advance Option

- Fill Handle
- Show / Hide default Comments

Basic Excel

### **Text to Column**

>Go to -> Data -> Text to Columns
>Shortcut - ALT + A + E

**Basic Excel** 

#### Move around in Excel - I

- Move Right TAB
- > Move Left SHIFT + TAB
- > Down Enter
- > Up SHIFT + Enter
- Another Workbook CTRL + TAB
- Next Worksheet CTRL + PgDn
- > Previous Worksheet CTRL + PgUp

Basic Excel

#### Move around in Excel - II

Select Entire Row – SHIFT + Space Select Entire Column – CTRL + Space Insert Row/Column/Cell – CTRL + SHIFT + = (If Numeric Keypad - CTRL + "+") Delete Row/Column/Cell - CTRL + "-"

Tip : Insert Column / Row in a Click, First Select Entire Column/Row using above Shortcut, then use insert Command. **Basic Excel** 

### **CTRL + ENTER**

## Fill Blanks & Copy Blanks from above

So to -> Home -> Find & Select -> Go to Special -> Blanks
Shortcut - CTRL + G -> Click on Special -> Click on Blanks

**Basic Excel** 

#### **How to Extract Data**

Extract Data from Left – Left Extract Data from Right – Right Extract Data from Middle - Mid Count Characters in Cell - Len

Tip : To use this shortcuts, data format should be same across all the required columns.

**Basic Excel** 

### Flash Fill

Go to -> Data -> Flash Fill Shortcut - CTRL + E

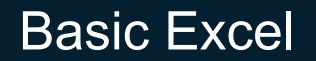

### **Data Validation**

Go to -> Data -> Data Validation

**Basic Excel** 

### Table

>Go to -> Home/Insert -> Table
>Shortcut - CTRL + T

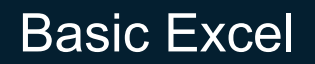

### **Auto Sum**

> Go to -> Home -> Auto Sum

Shortcut - ALT + =

**Basic Excel** 

### VLookup

Most important formula

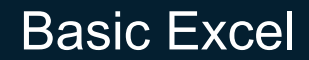

### **Advance Filter**

Go to -> Data -> Advance Filter

**Basic Excel** 

#### **Benefits of using Table**

- Tables automatically expand when you enter data in next row/column
- 2. Add new rows by pressing Tab
- 3. Column headers always visible
- 4. Formulas consistent across all of your data
- 5. Table names Columns & Rows for Formula
- 6. Displaying Total very very easy
- 7. Filters are added when Table created
- 8. Consistent Formatting across all records within table
- 9. Filter with Slicers
- 10. Tables / Charts / Graphs Automatically updated

**Basic Excel** 

### **Pivot Table**

> Best Tool for Auditors

**Basic Excel** 

**Before preparing Pivot Table:** 

- 1. No Blank Row or Column in Raw Data
- 2. No Blank Value in Cells (Value Field)
- 3. Data should be in right Format (Dates, Values, Currency)
- 4. Check for Errors
- 5. Use Table to Create Pivot Table

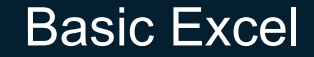

### **Basic Validation**

Compare Data

**Basic Excel** 

#### Things you can do in Pivot Table

- 1. Display Values for Blanks Cells
- 2. For Errors Show Value
- 3. Old Style Pivot Table
- 4. Show Blank Data in Pivot Table
- 5. Group Data Group Numbers(Numeric) Group Dates
- 6. Separate Sheets for all report filters (Report Filter Pages)
- 7. Multiple Filters
- 8. Multiple Sub-Totals

Basic Excel

#### Things you can do in Pivot Table

- 9. Turn off GetPivotData
- **10**. Use Calculated Field
- **11.** Slicers
- 12. Timeline
- 13. Pivot Charts
- 14. Show Values as % & Running Total
- **15.** Pivot Table Formats

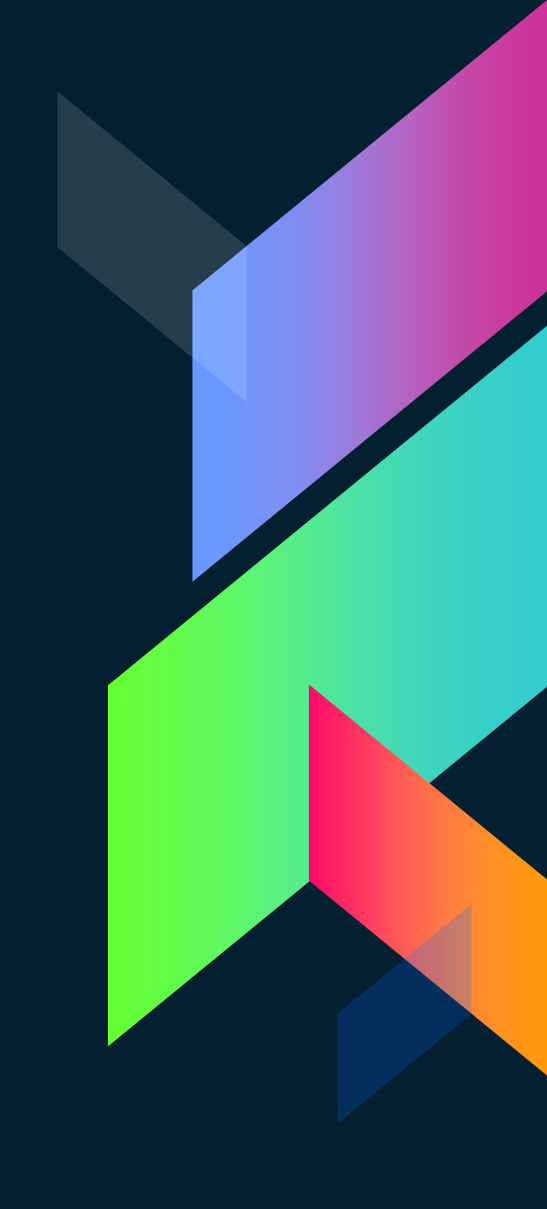

**Basic Excel** 

## **Any Questions?**

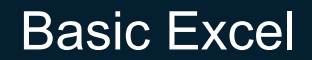

## RuleBird

Follow us on YouTube for more

Created by CA Vinit J Shah

**Basic Excel** 

## Fl'nfo

Follow us on WhatsApp for more

Created by CA Vinit J Shah

**Basic Excel** 

# Thanks

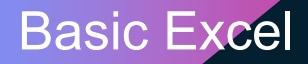